THIS MANUAL PERTAINS TO THE EASTERN SHORE OF MARYLAND & DELAWARE

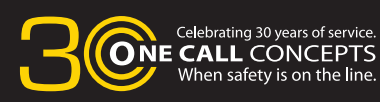

## MAPPING VERSION

# ITIC USER MANUAL

OF DEL

VISS

INTERNET TICKET PROCESSING

Your comprehensive guide for using ITIC to process Locate Requests on-line.

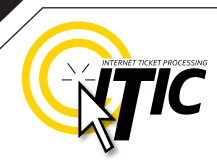

### WELCOME, USER!

Welcome to ITIC!

You will find a comprehensive step-by-step guide for processing your locate requests online in the following pages. We have included a detailed description of the innovative tools and features that have been added to this newly revised version of ITIC.

We have designed this manual to provide the knowledge required for the efficient submission of accurate ITIC locate requests. We've packed a lot of information into these pages, and have arranged it in a streamlined, user-friendly format. It is loaded with visual examples and helpful hints. We think it is best to read it from beginning to end before you start, but the design also facilitates quick references to specific subject matter.

**So, what are you waiting for? Let's get started!** And remember, our skilled operators are here to help. Assistance is available through the telephone, e-mail, and our newest feature, ITIC Live Help Chat! That's right, you can get live help while you are processing your locate requests! See page O3 for details.

\***An important word from the editor:** This document contains many color drawings, actual screenshots, and color-coded information. For best results, we recommend that this document be printed in <u>COLOR</u>

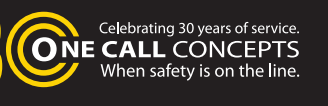

# TABLE OF CONTENTS

| INTRODUCTION      | 01 |
|-------------------|----|
| TABLE OF CONTENTS | 02 |
| LIVE CHAT         | 03 |

### SUBMIT A LOCATE REQUEST

| READY                                               | 04      |
|-----------------------------------------------------|---------|
| GET SET                                             | 05      |
| GO                                                  | 05      |
| ITIC USER INFORMATION                               | 06      |
| EXCAVATOR INFORMATION                               | 06      |
| STEP 1: Alternate Contact Information               | 07      |
| STEP 2: Excavation Information                      | 07 - 08 |
| PROFILES                                            | 09 - 10 |
| STEP 3: Location Information                        | 11 - 16 |
| STEP 4: MAP IT                                      |         |
| THE MAP / INTERNET TICKET PROCESS                   | 17-18   |
| FINDING THE CORRECT LOCATION ON THE MAP             | 19 - 23 |
| GRIDS                                               | 24 - 25 |
|                                                     |         |
| STEP 5: START DATE INFORMATION                      | 26 - 27 |
| UTILITY NOTIFICATION LIST/SUBMITTING LOCATE REQUEST | 28      |

### **POST - SUBMITTING A LOCATE REQUEST**

| CANCEL TICKET         | 29 |
|-----------------------|----|
| VIEW A LOCATE REQUEST | 29 |
| UPDATE TICKET         | 30 |
| CORRECT TICKET        | 31 |
| RE-MARK TICKET        | 31 |
|                       |    |

### **HELP PAGES/APPENDIX**

| APPROVED ABBREVIATION LIST            | A1 |
|---------------------------------------|----|
| DISTANCES AND MEASUREMENTS            | A2 |
| WORK OFF PROPERTY AND ROADS - EXAMPLE | A3 |
| MEETING TICKETS                       | A4 |

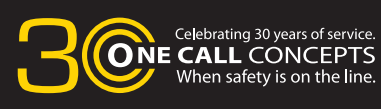

## LIVE CHAT

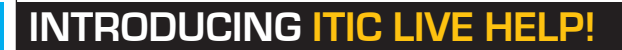

Keep getting an "Incomplete Ticket" notice? Need help setting up multiple accounts? Having difficulties describing your work area? ITIC Live Help is here for you!

ITIC Live Help is an interactive chat program created to assist ITIC users in real time.

ITIC Live Help has many benefits. Here are a few:

Speed & Accessibility: Access ITIC Live Help from the same ITIC page used to file the locate request, so you get help the moment you most need it. Our ITIC experts will assist you immediately while you continue working on your locate request. Many users prefer ITIC Live Help to waiting for a return call or email.

Reduced Repetition: ITIC Live Help is in a simple text format, which can easily be shared between several ITIC experts. There's no need to explain a problem to several representatives; if more than one ITIC expert assists you, they can quickly familiarize themself with your situation by reviewing the conversation.

**Easy Documentation:** With ITIC Live Help, you can easily copy, paste, and save the session for later reference. ITIC Live Help can even email a transcript of the conversation to you!

Education & Training: The more you correspond with our ITIC experts, the better you will become at filing locate requests online. As your ITIC skills grow, so will the number of your tickets that are released directly from review!

ITIC Live Help is available Monday through Friday from 8am-5pm. If Live Help is not available, you may leave a message and an ITIC expert will respond as soon as possible.

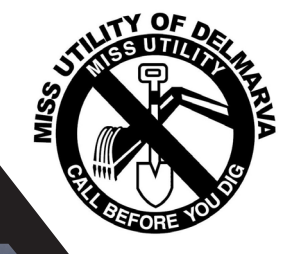

## **ITIC LIVE HELP**

**ONE CALL** CONCEPTS **ONE CALL** CONCEPTS

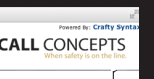

**ONE CALL** CÓNCEPTS When safety is on the line.

## LOGGING IN TO ITIC

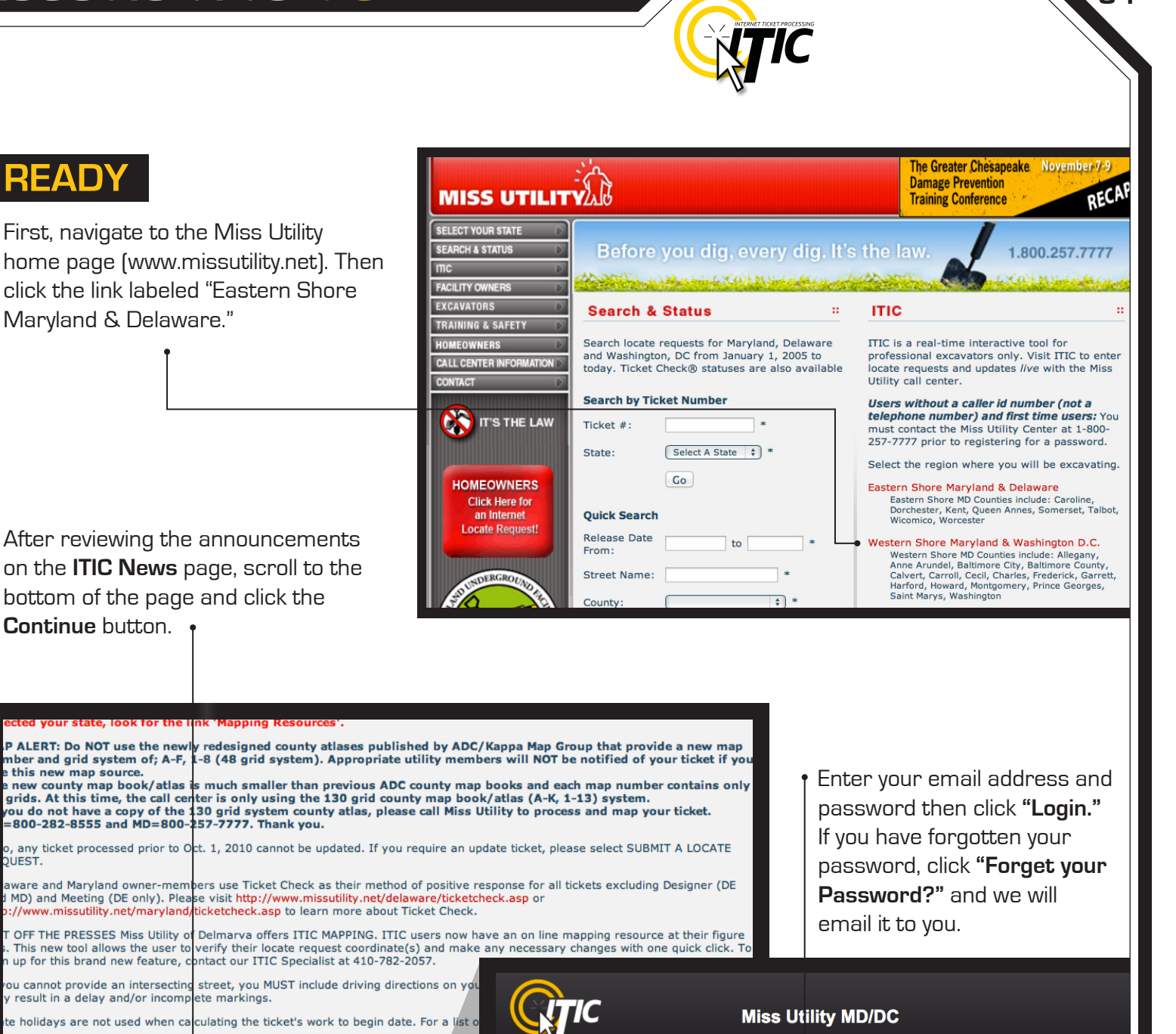

PORTANT: Your ticket may not be valid if the local telephone and power/electric utility ification" list (screen 3). The page and grid combination determines which member f prrect data may prevent the proper utilities from being notified. Note: Although a sin nties, you must use the map book for the county you are working in. FYI: Baltimore timore map. Washington DC uses the Metro Washington map.

tact the Miss Utility Center if you have any questions.

CONTINUE

| LOGIN                                                     | Message Center                                                                                                    |
|-----------------------------------------------------------|----------------------------------------------------------------------------------------------------|
| Email:                                                    | Use the binocular or Google buttons<br>found at the top right hand side of<br>the map to help find your site<br>location. |
| Password:                                                 |                                                                                                    |
| By logging in, I agree to the <u>Terms and Conditions</u> |                                                                                                    |

**N**4

By logging in, you agree to the Terms and Conditions. You can read the full text by clicking the "Terms and Conditions" link.

#### SUBMIT A LOCATE REQUEST 05 The ITIC Main Menu appears upon login. GET SET Miss Utility -- DE In this section you will learn to prepare STANDARD locate requests. Buttons Below to Navigate Through The ITIC Application Cancel Ticket nit a Loc GO! Correct Ticket Re-Mark Ticket Click "Submit a Locate Request" to Ticket Submit a Locate Request Main Menu 🛖 | Help ? | Chat Live 🧟 NEED **MISS UTILITY** HELP? Click on the 'Chat Live' icon at the ITIC USER INFORMATION top of any page to Phone Number: 555-555-5555 Ext chat with an ITIC Contact: EDDIE DEAN Best Time: operator while you are processing **EXCAVATOR INFORMATION** your locate Company: TOREN BROTHERS CONSTRUCTION requests. ODD LANE 19 Address: Street: Hours: TULL City: Mon - Fri 8a - 5p State: MD ŧ Zip: 19199 555-555-6666 Email Address: eddie@torenbros.com Fax Number: CANCEL NEXT STEP > Untitled Help on Contact Fax Phone Each field has a **pop-up help box** Fax number for the excavator if available. Utilities may respond using this fax number. listing the field definition/requirement. Index Back Forward Close Activate pop-ups by clicking on the field titles. The ITIC system will not allow you to enter special characters such as \~` ' or ". %

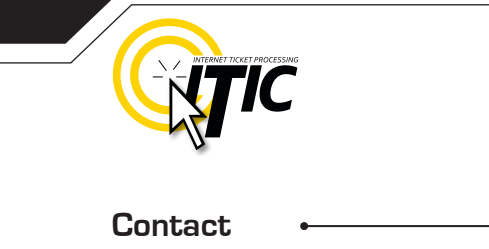

Enter **YOUR** first and last name as the ITIC user entering the information.

information associated with your login. Click the **'Main Menu' icon at the top of the page**, then click the **"Edit Account**" button to update your main phone number

Phone Number and Ext.

These fields will auto-fill with the

C USER INFORMATION

Main Menu 🛖

#### Best Time

If you prefer to be contacted during a certain time of day, enter it here.

| Phone Number:  | 555-555-5555          | Ext         | •              |
|----------------|-----------------------|-------------|----------------|
| Contact:       | EDDIE DEAN            | Best Time:  | •              |
| CAVATOR INF    | ORMATION              |             |                |
| Company:       | TOREN BROTHERS CONSTR | UCTION      |                |
| Address:       | 19                    | Street:     | ODD LANE       |
| City:          | TULL                  |             |                |
| State:         | MD \$                 | Zip:        | 19199          |
| Email Address: | eddie@torenbros.com   | Fax Number: | 555-555-6666   |
|                |                       |             | CANCEL NEXT ST |
|                | FORMATION             |             |                |
|                |                       |             |                |

06

### SUBMIT A LOCATE REQUEST 07 STEP 1: Alternate Contact Information Alternate Contact and Alternate Phone Enter the name and cell phone number of another person involved with the excavation. If there is an on-site contact, enter their name here. **NOTE:** See **PROFILES** section (page 09) to auto-fill your routinely used information **Contact Information** Step 1: Alt. Contact: JAKE CHAMBERS 555-555-5544 Phone No: **STEP 2: Excavation Information** Type of Work Enter the specific type of work to be performed. Field locators need to know the specific reason for excavation rather than the work method. Do<u>not</u> use the words 'Emergency' or 'Dig'. **Examples**: Inst a Fence, Inst Gas Main, Inst Wtr Service, Planting Trees & Shrubs ... " **Excavation Information** Step 2: INST A FENCE Type of Work JIMMY HOMEOWNER Work Being Done For **Excavation Information** NO Explosives: \$ Type of Work INST INST A FENCE INST CATV HSE DROPS Being Done For NEXT S INST CATV MAIN INST CATV SVC Explosives: INST ELEC MAIN INST ELEC SVC INST GAS MAIN INST GAS SVC INST IG POOL INST SWR MAIN Use keyword searches! Type keywords (inst, gas, main, etc.) to generate a list of options.

| SUBMIT A I             | LOCATE REQU                                                                    | JEST                                                                           |                                                        | 30                              |
|------------------------|--------------------------------------------------------------------------------|--------------------------------------------------------------------------------|--------------------------------------------------------|---------------------------------|
| STEP 2: Excavat        | tion Information - Co                                                          | ntinued                                                                        |                                                        |                                 |
| Work Being Done I      | For                                                                            | · .·                                                                           |                                                        |                                 |
| Enter the name of the  | e person, company, or org                                                      | anization the work is bei                                                      | ng done for. •                                         |                                 |
| Alt. Contact:          | JAKE CHAMBERS                                                                  | Phone                                                                          | e No: 555-555-5544                                     |                                 |
| Step 2: Excav          | vation Information                                                             |                                                                                |                                                        |                                 |
| Type of Work           | INST A FENCE                                                                   |                                                                                |                                                        |                                 |
| Work Being Done For    |                                                                                |                                                                                |                                                        |                                 |
| Explosives:            | NO ¢                                                                           |                                                                                |                                                        |                                 |
|                        |                                                                                |                                                                                | GO BACK CA                                             | NCEL NEXT STEP >                |
| Explosives             |                                                                                |                                                                                |                                                        | ſ                               |
| If you are using explo | sives during exca-                                                             |                                                                                |                                                        |                                 |
|                        |                                                                                |                                                                                |                                                        |                                 |
|                        |                                                                                |                                                                                |                                                        |                                 |
|                        |                                                                                |                                                                                |                                                        |                                 |
|                        |                                                                                |                                                                                |                                                        |                                 |
|                        |                                                                                |                                                                                |                                                        |                                 |
|                        |                                                                                |                                                                                |                                                        |                                 |
|                        |                                                                                |                                                                                |                                                        |                                 |
|                        |                                                                                |                                                                                |                                                        |                                 |
|                        |                                                                                |                                                                                |                                                        |                                 |
|                        | IMPORTANT! Do not us<br>(Internet Explorer, Firefox<br>DELETED, Please use the | e the 'BACK' or 'FORW<br>x, Safari, etc]. Any infor<br>e buttons at the bottom | ARD' buttons of yo<br>mation already en<br>of the form | ur web browser<br>tered will be |
|                        |                                                                                |                                                                                |                                                        |                                 |

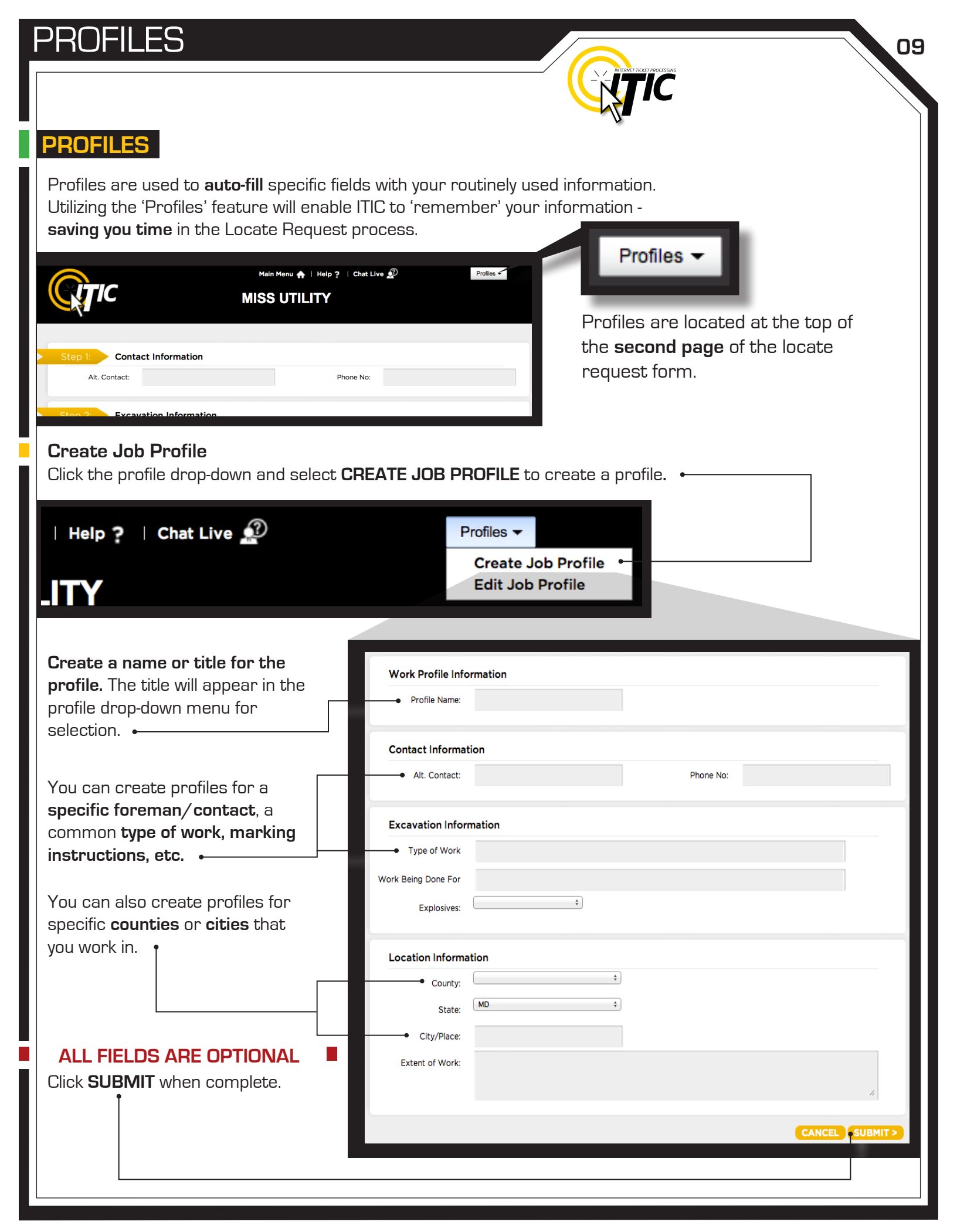

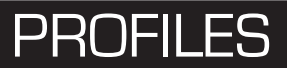

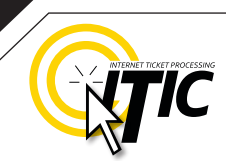

## **PROFILES -** Continued

The title of the profile will appear in the drop-down menu once you have submitted it. The new profile can now be used when preparing a locate request. The fields on the locate request form will auto-fill with the information you entered for that specific profile when you choose it from the drop-down list.

|                                                      | MISS UTILITY                                                                        | Edit Job Profile<br>FENCE INSTALL           |
|------------------------------------------------------|-------------------------------------------------------------------------------------|---------------------------------------------|
| Step 1: Conta<br>Alt. Contact:                       | ct Information         EDDIE DEAN       Phone No:       555-555-5544                | Click on the 'Chat<br>Live' icon at the     |
| Step 2: Excav                                        | ation Information                                                                   | top of any page to<br>chat with an ITIC     |
| Type of Work                                         | INST A FENCE                                                                        | are processing                              |
| Work Being Done For                                  | JIMMY HOMEOWNER                                                                     | your locate                                 |
| Explosives:                                          | N \$                                                                                | Hours:                                      |
| JOB PROFILE from                                     | n the "Profiles" drop-down.<br>Profiles -<br>Create Job Profile<br>Edit Job Profile |                                             |
|                                                      | FENCE INSTALL                                                                       | Work Profile Information                    |
|                                                      |                                                                                     | Profile Name:                               |
| Edit                                                 | information as needed                                                               | Contact Information Alt. Contact: Phone No: |
| Remember - All fie                                   | elds are optional                                                                   | Excavation Information Type of Work         |
|                                                      |                                                                                     | Work Being Done For<br>Explosives:          |
| changes/addition                                     |                                                                                     | Location Information                        |
| Delete<br>Click DELETE to de<br>the selected profile |                                                                                     | cate: MO :                                  |

#### JBMIT A LOCATE REQUEST SI

| STEP 3: Location | y in which<br>take<br>separate<br>extends<br>nty. | • City/Place<br>Enter the name<br>where the work<br>If work is taking<br>city limits, enter<br>nearest city to v<br>taking place. | of the city or place<br>is taking place.<br>place outside of<br>the name of the<br>where the work is | • <b>State</b><br>This menu will auto-fill with the<br>appropriate state based on<br>the County you have selected.<br>(Note: If you have selected<br><b>Kent</b> county, you will need to<br>select a state manually.) |
|------------------|---------------------------------------------------|----------------------------------------------------------------------------------------------------|----------------------------------------------------------------------------------------------------|----------------------------------------------------------------------------------------------------|
| Step 3: Locat    | ion Informatio                                    | n                                                                                                    |                                                                                                    |                                                                                                    |
| • County:        |                                                   | \$                                                                                                    | • State:                                                                                             | \$                                                                                                    |
| City/Place:      | •                                                 |                                                                                                    | • Address:                                                                                           |                                                                                                    |
| Street:          |                                                   |                                                                                                    | Intersecting Street:                                                                                 |                                                                                                    |
| Extent of Work:  | Locate/Mark:                                      |                                                                                                    |                                                                                                    | 1                                                                                                    |
| Address •        | he address wh                                     | ere the work will                                                                                                    | NOTE: Be sure to closest to the w                                                                    | to choose the city physically<br>vorksite. This will not necessarily                                                                                                    |

take place. Lot, building, PO box or rural route numbers are not addresses and should not be used. If there is no physical address, leave this field blank.

be the same city as the mailing address.

NOTE: If the work area involves multiple addresses, leave this field blank, and reference the addresses in the Extent of Work field. -

|                                         | Step 3: Locat     | ion Information               |                                |             |
|-----------------------------------------|-------------------|-------------------------------|--------------------------------|-------------|
| NEED                                    | County:           | NEW CASTLE                    | <b>♦</b> State                 | DE          |
| HELP?                                   | City/Place:       | NEWARK                        | Address                        | :           |
| Click on the 'Chat                      | Street:           | ALEXANDRIA DR                 | Intersecting Street            | CORNWALL DR |
| top of any page to<br>chat with an ITIC | • Extent of Work: | MARK ENTIRE LOTS OF ADDRESSES | 911, 915, AND 919 ALEXANDRIA D | R.          |
| are processing                          | Map Name:         | Map#:                         | Grids                          |             |
| your locate<br>requests.                | COMMENTS          |                               |                                |             |
| Hours:                                  | COMMENTS          |                               |                                |             |
| Mon - Fri 8a - 5p                       |                   |                               |                                |             |
|                                         |                   |                               |                                |             |

## STEP 3: Location Information - Continued

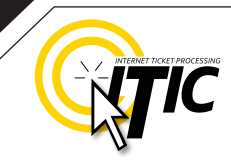

#### Street

Enter the street name associated with the address. If there is no address, enter the name of the street in which the digging will take place on or along. -

CA

CABLE ST

Street:

TE ROW:

Permit:

#### Intersecting Street

Enter the name of the intersecting street closest to where the work will take place. The closest intersecting street may not necessarily be a major intersection. Be sure to enter a street name in this field.

|                               | Step 3: Local                                                                                     | tion Information                                                                     |                                                              |                                  |                            | ]                                                                |
|-------------------------------|---------------------------------------------------------------------------------------------------|--------------------------------------------------------------------------------------|--------------------------------------------------------------|----------------------------------|----------------------------|------------------------------------------------------------------|
|                               | County:                                                                                           | NEW CASTLE                                                                           | \$                                                           | State:                           | DE                         | \$                                                               |
|                               | City/Place:                                                                                       | NEWARK                                                                               |                                                              | Address:                         |                            |                                                                  |
|                               | Street:                                                                                           | ELKTON RD                                                                            |                                                              | Intersecting Street:             | CHRYSLER AVE               | •                                                                |
|                               | Extent of Work:                                                                                   | MARK 50FT RADIUS OF                                                                  | THE NW CORNER                                                | R OF ABOVE INTERSECTION.         |                            | 6                                                                |
|                               | Map Name:                                                                                         | Map#:                                                                                |                                                              | Grids:                           |                            |                                                                  |
|                               | COMMENTS                                                                                          | ELKTON RD AKA COUN                                                                   | TY HWY 2 •—                                                  |                                  |                            | search                                                           |
|                               | COMMENTS                                                                                          |                                                                                      |                                                              |                                  |                            |                                                                  |
|                               |                                                                                                   | AD                                                                                   | DRESS                                                        | TIP                              |                            |                                                                  |
| U<br>Sta<br>a li<br>dro<br>Th | Se keyword<br>art typing in the S<br>ist of street name<br>op-down lists who<br>is works for both | searches<br>treet name (ex.<br>options. Selec<br>enever possible<br>street fields! • | ;<br>. 'ca') to ge<br>t from the<br>but <mark>only</mark> if | enerate<br><sup>:</sup> correct. | RE<br>Do n<br>stre<br>sing | MEMBER<br>not list multiple<br>et names in a<br>le street field. |

CADILLAC AVE CAIRNES LANE N CALHOUN ST

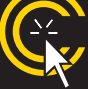

12

to list nearby major intersections, reference them in the Extent of Work or Comments field.

## **ADDRESS / LOCATION DESCRIPTION TIPS**

### Unnamed Street

Enter the appropriate description in the **Street Name** field if the street does not have a "proper" name (i.e. unnamed county road, hwy 71 west bound exit ramp, alley, RR tracks). Give driving directions to the site when doing so. Format the driving directions by referring to an intersection of 2 named roads in the Extent of Work field.

### For Instance:

In the Extent of Work, enter "From Elm Ave go N on Main St approx 400ft to unnamed road, go w on unnamed rd approx 350ft to vacant lot on n side of rd."

## **Multiple Names for Street**

If the street has more than one name, enter only one of the names in the appropriate street field. List any **additional** names ("also known as," or "AKA") in the Extent of Work field.

### For Instance:

In the Extent of Work, enter Main St / Us Hwy 14 - This information should be entered as 'Main St aka Us Hwy 14'

٥

| 3: Location Information |                |                                                                  |              |  |  |  |  |
|-------------------------|----------------|------------------------------------------------------------------|--------------|--|--|--|--|
| County:                 | QUEEN ANNES \$ | State:                                                           | MD           |  |  |  |  |
| City/Place:             | CENTREVILLE    | Address:                                                         |              |  |  |  |  |
| Street:                 | S COMMERCE ST  | Intersecting Street:                                             | KIDWELL AVE  |  |  |  |  |
| STATE ROW:              | Y <b>†</b>     | MD Agency Controlling<br>Property or State Road<br>Right-Of-Way: | MDSHA - MD S |  |  |  |  |

MARK 100FT RADIUS OF ABOVE INTERSECTION. Extent of Work:

Permit:

MD STATE ROW:

### MD State Right of Way\* 🛁

If your work extends into MDOT property or right-of-way, select Yes. Otherwise, select No.

SHA-2-AA-1234-56

#### Permit\* •----

If your work extends into MD DOT property or right-of-way, enter the MDOT permit number you have been issued here.

### MD Agency Controlling Property or State Road Right-Of-Way\* •

If your work extends into MDOT property or right-of-way, select the MDOT agency who issued the permit for your work.

### \*Only relevant for work being done in Maryland. If a Delaware county has been selected, the field will not appear in Step

### **Abbreviations**

When entering the information in the street fields you can abbreviate the street modifiers and directional information. For example: enter N Main St instead of North Main Street.

MDSHA - MD STATE HIGHWAY ADMII

The following are the ONLY accepted abbreviations for street name modifiers.

Avenue – AVE Boulevard - BLVD Circle - CIR Court - CT Drive – DR Highway – HWY Interstate - I- (I-70)

Parkway – PKWY Place - PL Road - RD Route - RT Street - ST Terrace - TER Trail – TR

13

## STEP 3: Location Information - Continued

### Extent of Work •

Enter marking instructions and any driving directions in this field. Below are a few things to remember when formatting your instructions.

- All locate requests require **MARKING INSTRUCTIONS** in the **Extent of Work** field.
- Marking instructions should be as complete and accurate as possible, so the utilities know where any excavation will be taking place.
- Marking instructions must
   describe the entire area where the
   excavation will take place NOT what utilities need to be marked.

| Step 3: Locat   | ion Information |          |
|-----------------|-----------------|----------|
| County:         | \$              |          |
| City/Place:     |                 |          |
| Street:         |                 | Intersec |
| Extent of Work: | LOCATE/MARK:    |          |
| Map Name:       | Map#:           |          |
| COMMENTS        |                 |          |
|                 |                 |          |

**IMPORTANT:** Please provide driving directions from a known intersection any time the dig site does not have a numerical address or is not located at an intersection. **Driving directions** must include approximate distance and specific direction (N, S, E, W, NW, NE, SE, or SW). **Example -** "FROM MAIN ST GO N ON 1ST ST 1000FT, THEN LOCATE 20FT OUT ON W SIDE OF 1ST ST GOING N TO MONROE ST."

### Work Taking Place at an Address

Enter the address number in the address field, and the street associated with it in the street field.

### For example:

- Mark entire front half of lot.
- Mark 10ft radius of house
- Mark from front corners of house to rear lot line, for width of lot

Be sure to clearly describe the entire extent of the work area.

| Step 3: Locat   | ion Information |                      |        |
|-----------------|-----------------|----------------------|--------|
| County:         | NEW CASTLE      | \$<br>State:         | DE     |
| City/Place:     | WILMINGTON      | Address:             | 819    |
| Street:         | N LOCUST ST     | Intersecting Street: | TAYLOR |
| Extent of Work: | MARK ENTIRE LOT |                      |        |
| Map Name:       | Map#:           | Grids:               |        |
| COMMENTS        |                 |                      |        |
| COMMENTS        |                 |                      |        |

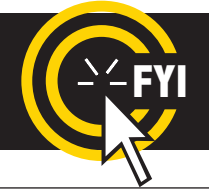

**IMPORTANT!** Please do not use ( ' ) or ( " ) for feet & inches as some printers can't print these characters. It's best to use feet, ft., foot, and inches or in.

## STEP 3: Location Information - Continued

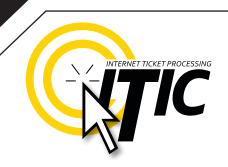

### Work Taking Place (or Starting) At an Intersection

If work begins at the intersection, no driving directions are required. Simply describe how far and in what direction(s) the work will take place.

#### For example:

- Mark 100ft radius of (above) intersection
- Mark a square area 25  ${\rm ft}$  N and W from NW corner of above intersection
- Mark entire W rd right of way of Elm Ave going N from Main St for 250ft

Be sure to clearly describe the entire extent of the work area.

|        | Step 3: Locat   | ion Information                    |                                                                 |                |
|--------|-----------------|------------------------------------|-----------------------------------------------------------------|----------------|
|        | County:         | QUEEN ANNES \$                     | State:                                                          | MD             |
|        | City/Place:     | CENTREVILLE                        | Address:                                                        |                |
|        | Street:         | S COMMERCE ST                      | Intersecting Street:                                            | KIDWELL AVE    |
|        | MD STATE ROW:   | Y \$                               | MD Agency Controlling<br>Property or State Road<br>Right-Of-Way | MDSHA - MD STA |
|        | Permit:         | SHA-2-AA-1234-56                   | Night of Maj.                                                   |                |
|        | Extent of Work: | MARK 100FT RADIUS OF ABOVE INTERSE | ECTION.                                                         |                |
| ection | Map Name:       | Map#:                              | Grids:                                                          |                |
|        | COMMENTS        |                                    |                                                                 |                |

(or Starting) At an Intersection If work does not begin at the

Work Taking Place

intersection, and is not taking place

at an address, provide driving directions to the worksite from an intersection of two named roads. (This method may also be used if work is taking place at an address, but you do not have the address information).

### For example:

- From Elm Ave go W on Main St approx 800ft to vacant lot on N side of rd. Mark entire vacant lot.
- From Jones Rd go N on Oak Ave 450ft. At that point, mark entire rd right of way of Oak Ave, going further N 250ft.
- From Main St go N on Elm Ave approx 500ft to unnamed rd, then go W on unnamed rd approx 250ft to white flag on N side of unnamed rd. Mark 10ft radius of white flag.

**Note:** Regardless of which of the method you use to describe your work area, be sure to enter the name of the rd that work is actually taking place on in the "Street" field. If work is taking place on an unnamed rd, list 'unnamed rd' in the street name field, and enter the nearest road to intersect the dig street ('unnamed rd') in the intersecting street field. In the last example, you would enter 'unnamed rd' in the Street name field. In the last example, you would enter 'unnamed rd' in the Street name field.

## STEP 3: Location Information - Continued

|   | Chan Zi                                                        | ion Information                                                                                                    |                |                                                                         |                                                                                                    |
|---|----------------------------------------------------------------|----------------------------------------------------------------------------------------------------|----------------|-------------------------------------------------------------------------|----------------------------------------------------------------------------------------------------|
|   | County:                                                        |                                                                                                    | ÷              | State:                                                                  | DE                                                                                                    |
|   | City/Place:                                                    | NEWARK                                                                                                    |                | Address:                                                                | 125                                                                                                    |
|   | Street:                                                        | SUNSET ROAD                                                                                                    |                | Intersecting Street:                                                    | TOWNSEND RD                                                                                                    |
|   | Extent of Work:                                                | MARK ENTIRE LOT.                                                                                                    |                |                                                                         | 4                                                                                                    |
|   | Map Name:                                                      | Map#:                                                                                                    |                | Grids:                                                                  |                                                                                                    |
|   | COMMENTS                                                       | PLEASE DO NOT PAINT HARD SUR                                                                                                | FACES          | 3                                                                       | search                                                                                                    |
|   | COMMENTS                                                       |                                                                                                    |                |                                                                         |                                                                                                    |
| _ | 000                                                            | Remarks                                                                                                    | H <sub>2</sub> | 1                                                                       |                                                                                                    |
|   | CALLER COULD NO<br>CALLER REQUESTS<br>CALLER REQUESTS<br>WMS # | DT PROVIDE THE NEAREST INTER ST<br>S BOTH FLAGS AND PAINT<br>S CALLBACKS FROM ALL UTILITIES<br>CALLBACKS FROM ALL UTILITIES | lect           | Comments ←<br>These fields are<br>may apply to your<br>button to view a | used for any additional notes that<br>r locate request. Click the <b>Search</b><br>list of commonly used comments. |

16

IMPORTANT: Do not list marking instructions in the Remarks field. All marking instructions must be listed in the Extent of Work field.

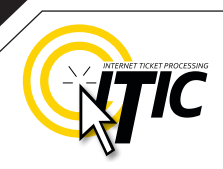

17

### STEP 4: MAP IT

### A Brief Introduction

In this section you will learn, in detail, how to use the mapping application to map out your entire area of excavation.

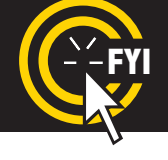

**REMINDER:** Miss Utility members do **NOT** see the map. The map & polygon are used to determine which member utilities will receive the ticket.

The map will automatically search by the address, intersection, or map grid provided once you have entered the required ticket information. If the location is found, it will be displayed in the center of the map. Otherwise, you may need to search manually for the correct area. **Once the correct area is found, you will need to encompass the entire area of excavation by selecting grids on the map. The area you select will determine the utilities to be notified.** 

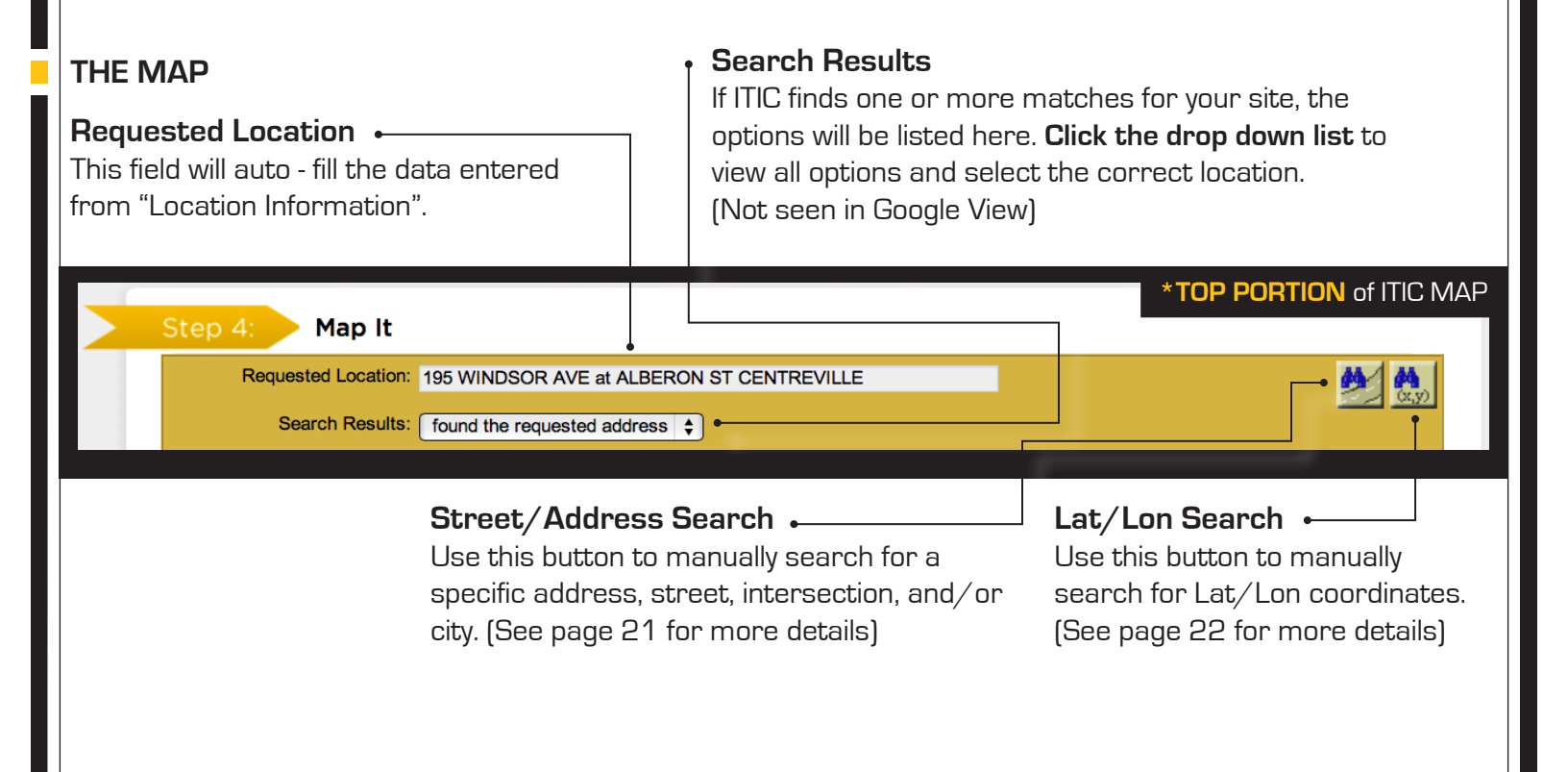

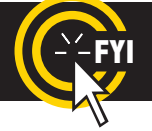

Changing the information in the Street/Address Search box WILL NOT change the information entered in the Location Information fields. Make changes to Location Information fields separately.

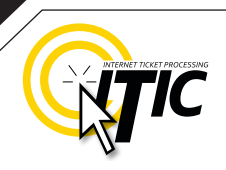

### STEP 4: MAP IT - THE MAP Continued

### View

Change the image of the map to the OCC ← map view (pictured), Satellite view (See page 25 for example), or Google map view. (See page 23 for example)

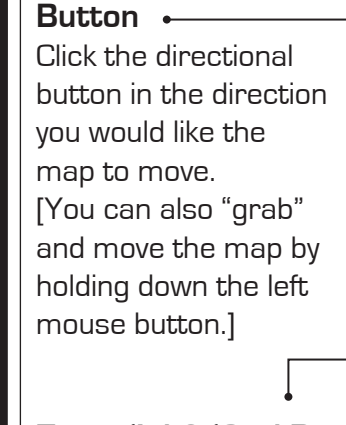

Directional

Zoom 'In' & 'Out' Bar Zoom in for more detail by clicking on the plus (+) sign or by dragging the marker up on the bar. Zoom out for an increased overall view by clicking on the minus (-) sign or by dragging the marker down on the bar. [You can also zoom in and out by using the middle rolling button on your mouse when your mouse point is on the map.]

### Map It Requested Location: 195 WINDSOR AVE at ALBERON ST CENTREVILLE Google Search: 195 WINDSOR AVE at ALBERON ST CENTREVILLE Search OCC Queen Anne's County Dept of m Mother of (304) Fellows Helfenbei Queen Anne's & Nev Google 500 ft Euneral Home PA Map data @2013 God Place: CENTREVILLE TOWN Highlight Select Grids Identify Grid: 19G2 Segment Len Measure 39,049895 Lat: Total Len 76.061324 Lon

### Select Grids

Use this function to select grids on the map and create an excavation polygon around your dig site.

### Identify

Use this function to identify roads, highways, rivers, creeks, etc., on the map that may not show a name. The name will appear in the bottom section of the map next to "Highlight." Zooming in on the map makes more names visible.

#### Measure

Use this function to measure the distance between points on the map. Using this tool regularly ensures proper coverage of excavation areas and confirms distances along roads.

18

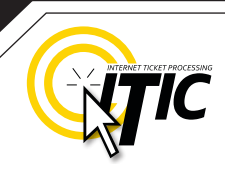

### STEP 4: MAP IT - Continued

### FINDING THE CORRECT LOCATION ON THE MAP

- The street name is spelled correctly.
- The nearest intersecting street provided is the closest intersecting street to the jobsite.
- The city currently displayed is the same as the city provided.
- The Search Results drop down for multiple matching options.

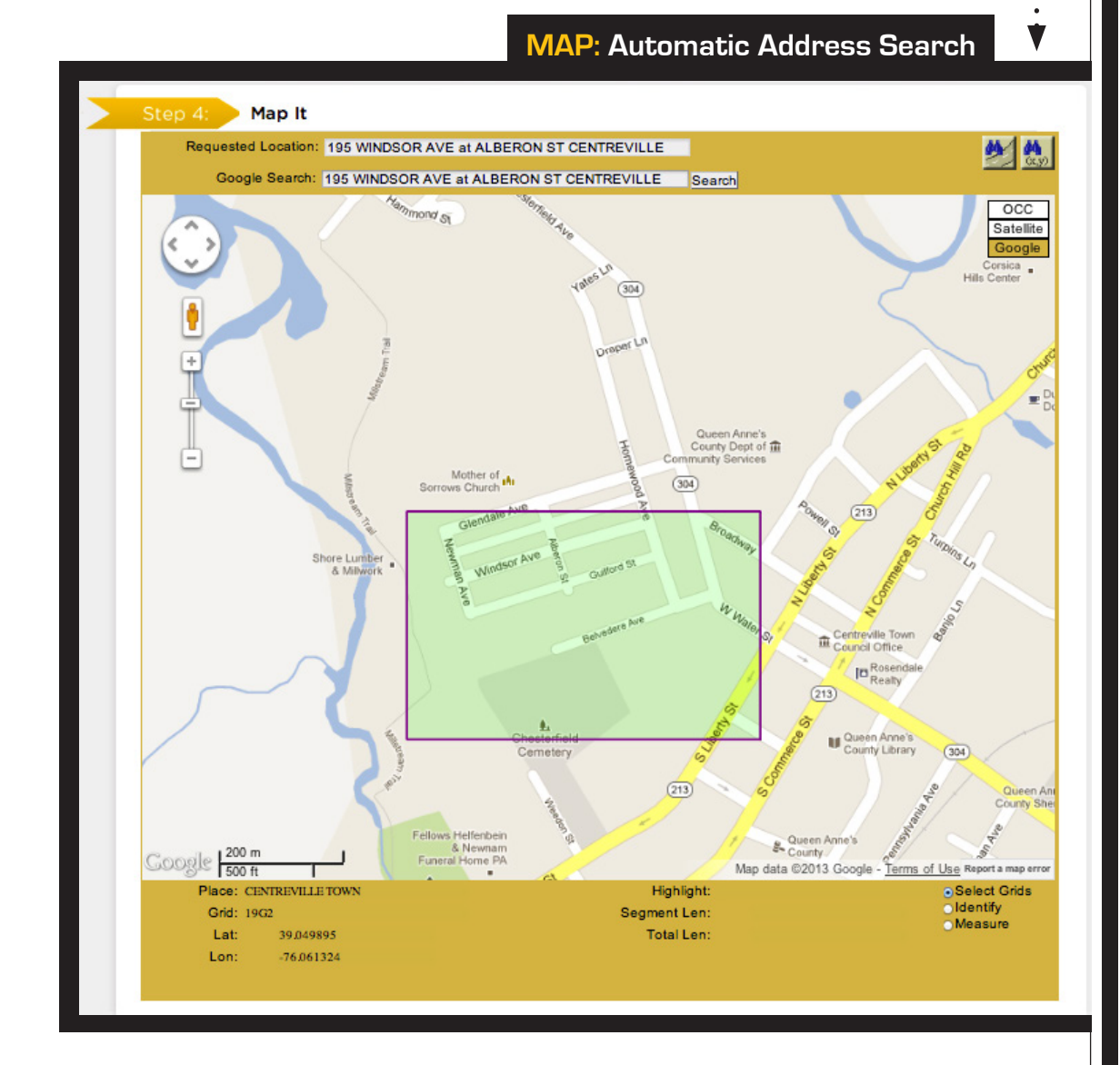

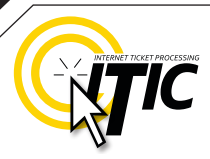

20

## STEP 4: MAP IT - FINDING THE CORRECT LOCATION ON THE MAP Continued

Automatic Intersection Search <.... If there is no address or the address was not found, ITIC automatically performs an intersection search. If the intersection is found, ITIC will zoom in and display the intersection in the center of the map (As shown below). Check the following to confirm the system has found the correct location:

- The street names are spelled correctly.
- The nearest intersecting street provided is the closest intersecting street to the jobsite.
- The city currently displayed is the same as the city provided.
- The Search Results drop down for multiple matching options.

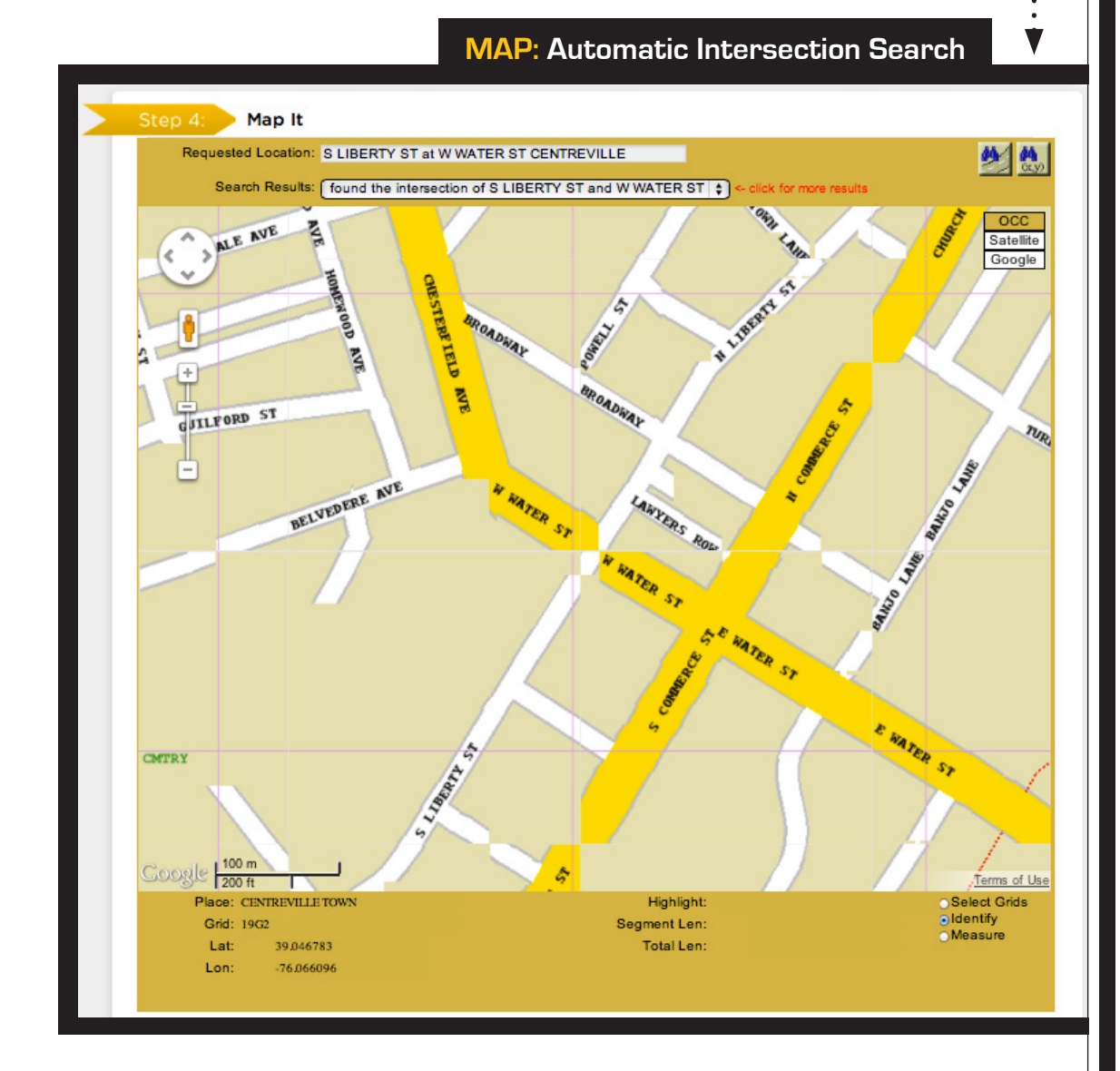

|                                                                               |                                                               | (                                               |            |              |
|-------------------------------------------------------------------------------|---------------------------------------------------------------|-------------------------------------------------|------------|--------------|
| STEP 4: MAP IT - FIND                                                         | ING THE COR                                                   | RECT LOCATIO                                    | N ON THE M | AP Continued |
| Manual Street/Address Se<br>The map will center in the                        | earch •                                                       |                                                 |            | 44           |
| county listed on the ticket.                                                  |                                                               |                                                 |            |              |
| Use the <b>Street Search</b><br>feature to manually •<br>search for the area. | Street Search<br>Addr<br>Street<br>Cross Street<br>City/Place | 195<br>WINDSOR AVE<br>ALBERON ST<br>CENTREVILLE | Search     | Clear        |
|                                                                               |                                                               |                                                 |            |              |

In the **Street Search box**, the fields default with the information entered in the Location Information. This information can be changed in order to search for different areas on the map. Changing this information does **NOT** change the information in the Location Information fields; it only changes your search criteria. You may enter a single street with the city, another intersection with the city, or just the city itself. **If the new data entered is found, it will be centered on the map.** 

- If you are working on a street or road with "State", "County", or "Hwy" in the name, and it has an alternate name, use the alternate name to expedite the map search.
- → If you have a number in the street name (hwy or county road) search only the **number**.

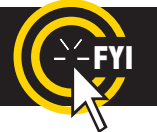

Changing the information in the Street/Address Search box WILL NOT change the information entered in the Location Information fields. Make changes to Location Information fields separately.

## STEP 4: MAP IT - FINDING THE CORRECT LOCATION ON THE MAP Continued

#### Search by Latitude/Longitude

ITIC will automatically search accurate coordinates provided on the ticket. If you wish to do a manual Lat/Lon search **click the "Lat/Lon Search" button**. •--

Enter the coordinates in the correct format. The map will center the coordinates on the screen with a point if they are found within the **county** you have provided.

|                |                         | (x,y)    |
|----------------|-------------------------|----------|
| Lat/Lng Search |                         | $\times$ |
|                |                         |          |
| Decimal Lat/Lr | ng DMS Lat/Lng GPS SPCS | UTM      |
| Lat            |                         |          |
| Lng            |                         |          |
|                |                         |          |
|                |                         |          |
|                | AD 83                   | _        |
| <u> </u>       |                         |          |
|                | Search                  | lear     |
|                |                         |          |

**UTIC** 

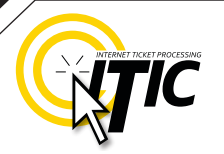

23

## STEP 4: MAP IT - FINDING THE CORRECT LOCATION ON THE MAP Continued

### Manual Google Map Search

If the location is not found automatically by ITIC, you may choose to search **Google**. Click on the **Google button** to change the map view.

The **Search Results drop-down box** will be replaced with a **Google Search field**. The information in this field is copied from the Requested Location. Click the **search button** to the right of this field to search the location on the Google map.

To search a different intersection, remove the address, street and intersecting street, and leave the city. Then enter the new intersection preceding the city in the format shown below:

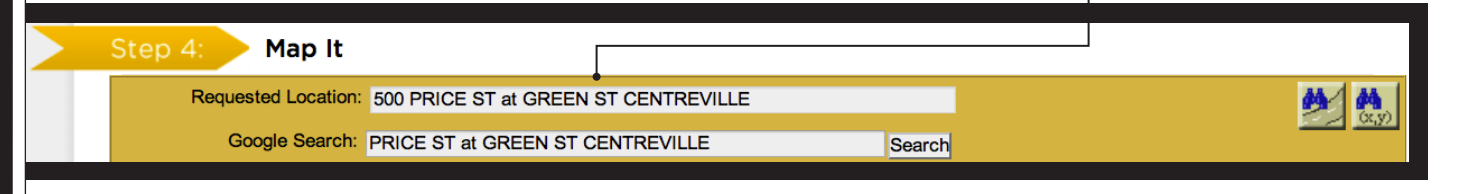

After the location is found, you can select grids on the Google map.

Guidelines for **selecting grids on the map** on (pg 24).

Note: You will not be able to select more than 2 grids for any single ticket.

### Map It Requested Location: 500 PRICE ST at GREEN ST CENTREVILLE M (4) Google Search: PRICE ST at GREEN ST CENTREVILLE Search OCC Satellite 304 (304) (304) Google 500 ft Map data @2013 Google - Terms of Use Report a map er Select Grids Highlight dentify Grid: 1933 Segment Len: Measu Lat: 39.040853 Total Len: -76.052037

MAP: Manual Google Map Search

### STEP 4: MAP IT - Continued

### Grids

### **Selecting Grids**

To map your excavation area, you will need to select existing grids to encompass your entire worksite. First, choose the 'Select Grids' tool located in the lower right corner of the map. Then simply click on the area of your excavation. The grid you have selected will be highlighted in green. Continue to select surrounding grids until you are certain your excavation area is completely encompassed.

To "unselect" a grid, simply click on it. -

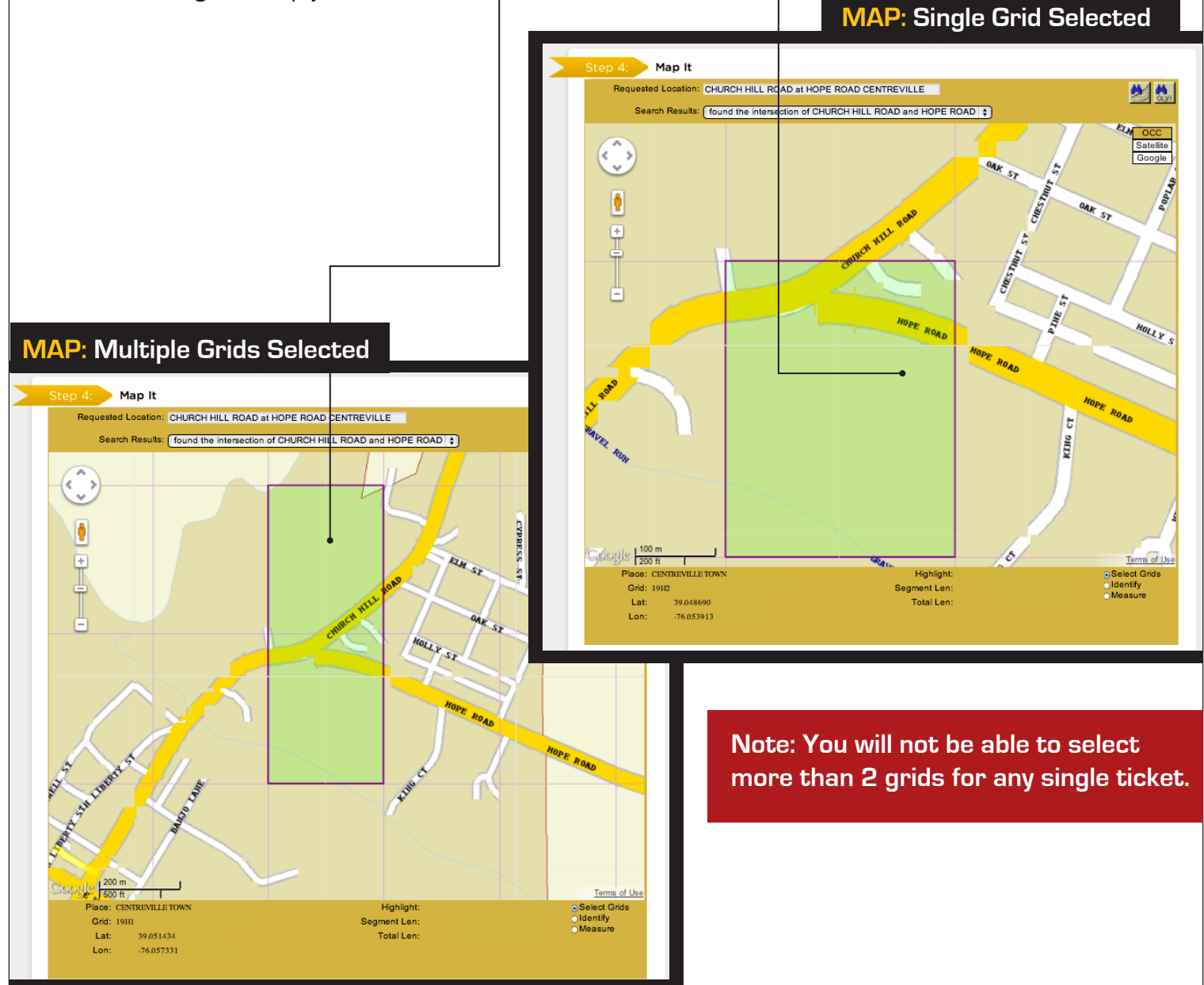

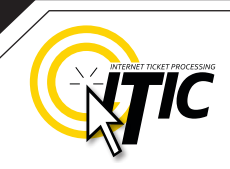

### STEP 4: MAP IT - GRIDS Continued

#### Measuring to a specific point

You can use the measure function to determine distances on the map. Place the first point at the intersection, then click to make points following the road to the end point. Watch the 'Total Length' indicator at the bottom of the map. Once you have measured the appropriate distance, click "Select Grids" and select grids to encompass the entire worksite at that point. If you find that the distance measured on the map is different than the distance you have entered in the **Extent of Work**, correct the distance in the **Extent of Work**.

#### Using the "Satellite" Option to Verify the Location

If you wish to see an aerial view of the site location, click on the "satellite" view button after selecting your grids on the OCC or Google map. The Satellite view can help you verify that the selected grids are large enough and have been placed in the correct location. **To make changes, simply click on the grids you have selected to 'un-select' them, and choose new grid(s).** 

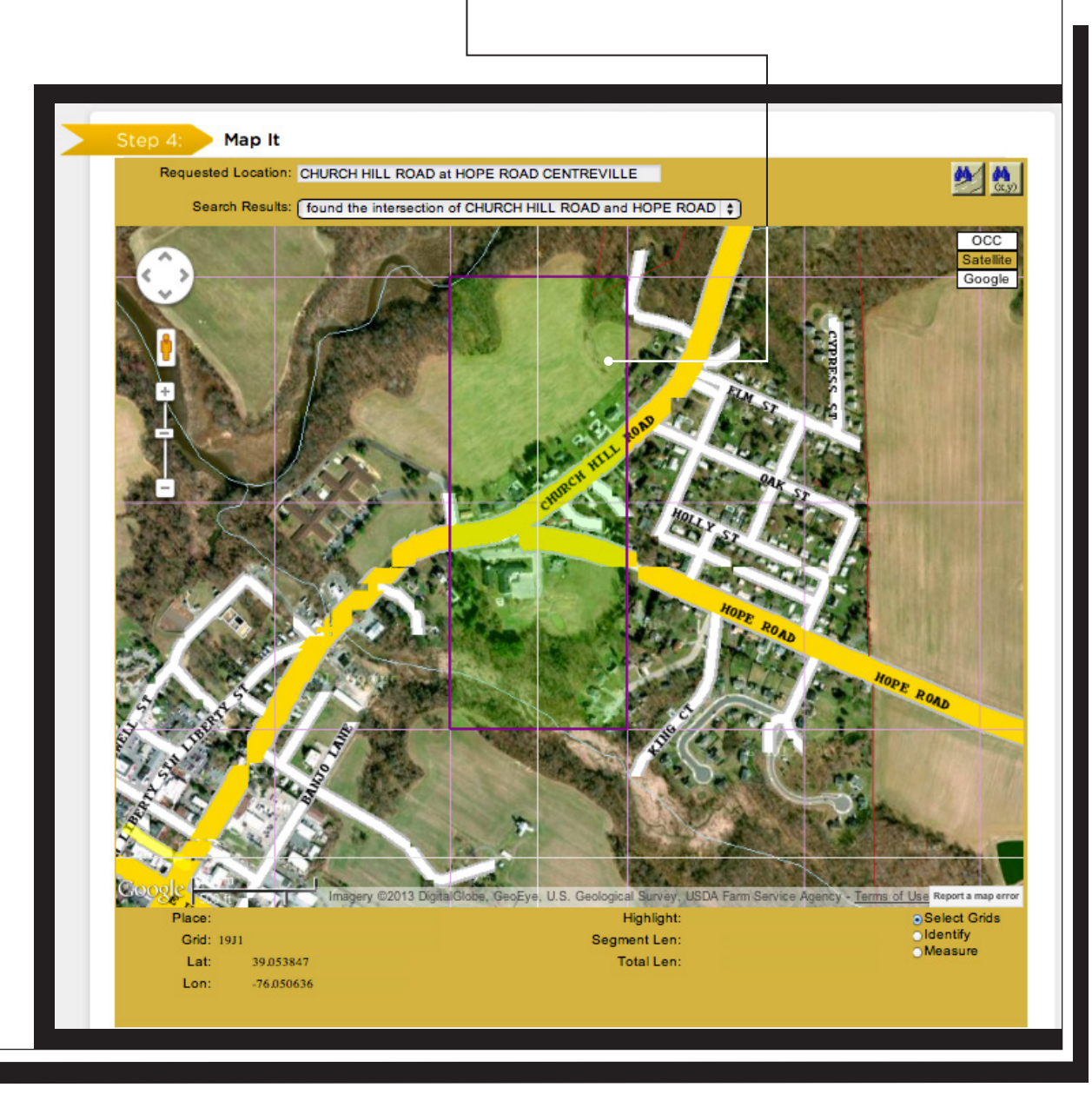

#### STEP 5: START DATE INFORMATION Start Date Information tep 5: STANDARD Ticket Type ŧ < February 2013 March 2013 > Su Mo Tu We Th Fr Sa Su Mo Tu We Th Fr Sa February 18, 2013 Work To Begin Date: 11 \$ : 59 \$ PM \$ At: 14 15 17 18 19 20 21 22 23 **18** 19 20 21 22 23 03/04/2013 11:59 PM Expiration Date: 24 25 26 GO BACK CANCEL NEXT STEP > Ticket Type • Start Date Information You may choose to change the type of ticket you are filing with this drop-down menu. This field will default to STANDARD Ticket Type ✓ STANDARD VERIZON FTTP ticket type (the ticket type for normal locate requests). VERIZON FIOS Work To Begin Date: SHORT NOTICE INSUFFICIENT NOTICE At: OMBN If you are requesting a 'normal' locate request (a start date & time with the standard 48-hour notice) choose the 03/20/2013 11:59 PM Expiration Date: **STANDARD** Ticket Type.

• If you would like to start your excavation the same day you

are filing your locate request, choose the **Insufficient Notice** Ticket Type from the drop-down menu. In the Comments section (Step 3), enter the date & time you would like to have the area marked by.

• If you would like utilities to respond prior to the normal 48-hour notice, but not the same day you file your locate request, choose the **Short Notice** Ticket Type. In the Comments section (Step 3), enter the date & time you would like to have the area marked by.

• If your work is part of the **One Maryland Broadband Network** project, choose the **OMBN** ticket type.

• If you are installing mainline and/or service fiber for Verizon, select either the **Verizon FTTP** or **Verizon FIOS** Ticket Types. Only use this ticket type if you are an employee of Verizon (or an affiliated contractor).

PLEASE NOTE: If you are requesting markings prior to the standard 48-hour notice, MISS Utility cannot guarantee how or if the utilities respond.

26

• (Delaware Only) If you would like to meet with the locators use the Meeting Ticket Type. This should only be used for excavation projects that are too complex or difficult to describe through ITIC. See page A4 for instructions on filing Meeting tickets.

• (Delaware Only) If you would like utility information, but are not planning on excavating in the near future, choose the Designer Ticket Type. Designer tickets are for planning/informational purposes only, and have a work-to-begin date of 15 business days from the date of submission.

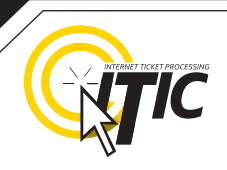

## **STEP 5: START DATE INFORMATION**

#### Work to Begin Date

These fields will default to the minimum start date and time required by state law on Standard tickets.

| Ticket Type         | STANDARD            | • |     | Feb         | ruary | 201 | 3  |    |    |    | Ma | rch 2 | 013 |    | >  |
|---------------------|---------------------|---|-----|-------------|-------|-----|----|----|----|----|----|-------|-----|----|----|
| Work To Begin Date: | February 18, 2013   | s | u M | o Tu        | We    | Th  | Fr | Sa | Su | Мо | Tu | We    | Th  | Fr | Sa |
| •                   |                     | 2 | 7 2 | 8 29        |       | 31  | 1  | 2  | 24 | 25 | 26 | 27    | 28  | 1  | 2  |
| At:                 | 11 \$: 59 \$ PM \$  |   |     |             |       | 7   | 8  | 9  | 3  | 4  |    |       | 7   | 8  |    |
|                     |                     | 1 | 0 1 | 1 12        | 13    | 14  | 15 | 16 |    | 11 | 12 |       | 14  |    |    |
| Expiration Data:    | 03/04/2013 11:59 PM | 1 | 7 1 | <b>B</b> 19 | 20    | 21  | 22 | 23 | 17 |    |    |       | 21  |    |    |
| Expiration Date.    | 00/04/2010 11:00 FW | 2 | 4 2 |             | 27    | 28  | 1  | 2  | 24 |    |    | 27    |     |    |    |
|                     |                     | 4 | 3 4 | 5           | 6     | 7   | 8  | 9  |    | 1  | 2  | 3     | 4   | 5  | 6  |
|                     |                     |   |     |             |       |     |    |    |    |    |    |       |     |    |    |
|                     |                     |   |     |             |       |     |    |    |    |    |    |       |     |    |    |

#### In Maryland:

The earliest available work to begin time will be 2 business days from the date the ticket was filed, at 11:59 pm. This date and time may be modified, but will not allow a start date/time that is earlier than the two working day notice, nor later than 12 calendar days from the date the ticket was filed.

#### In Delaware:

The earliest work to begin time will be 7:00 am on the third business day from the date the ticket was filed. This date and time may be modified, but will not allow a start date/time that is earlier than the standard notice, nor later than a 10 business day notice.

Once you are satisfied that the polygon encompasses the entire excavation area and you have selected a start date/time, click "Next Step".

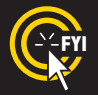

Tickets sent to review after 5pm EST Monday - Friday and all tickets received on weekends and holidays will be processed as though it was received on the following business day.

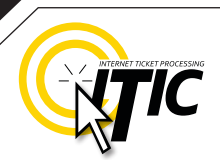

< GO BACK CANCEL NEXT STEP >

## UTILITY NOTIFICATION LIST / SUBMITTING YOUR LOCATE REQUEST

After clicking "Next Step" you will be presented with the Utility Notification screen. -

The list of utilities notified is based on the location where the mapping grids were selected. If there are any utilities in the area that are not listed on the ticket, you MUST notify them directly.

Submit, cancel, or suspend the ticket by choosing one of the options a the bottom of the page. If you choose "**Cancel**", the ticket will **NOT** be submitted and you will be returned to the **ITIC main menu**. Clicking "**Go Back**" will return you to the location information and map page of the request.

#### UTILITY NOTIFICATION SCREEN

| District          | Company                   | Phone Number   |
|-------------------|---------------------------|----------------|
| ABB01             | ATLANTIC BROADBAND/ WLOCC | (302) 856-9626 |
| DPCV29            | DELMARVA POWER-PREMIER    | (800) 262-8600 |
| TOCV01            | TOWN OF CENTREVILLE       | (410) 758-1180 |
| # of Districts: 3 |                           |                |
|                   |                           |                |

If you are ready to submit your ITIC locate request, click the "**Next Step**" button on the bottom of the screen.

#### ATTENTION:

The call center will send you a confirmation copy of your completed locate request. Please note that it is **your responsibility** to verify that ALL information is accurate upon the receipt of a completed request. There is a link located on confirmation email. Click this link and view the map one more time to ensure the entire excavation area is included within the polygon drawn. REMEMBER: Tickets submitted to review after 5pm will be reviewed the next business day. If you find any errors, call **1 (800) 257-7777** to correct the ticket.

If a ticket you have submitted for review lacks required information or contains errors, we will send you an email. The email will contain additional instructions on how to correct your ticket.

If you do not receive a copy of the completed locate request it is your responsibility to re-submit the request. No excavation should take place until you receive a copy of the completed locate request and ALL utilities have responded.

## POST - SUBMITTING A LOCATE REQUEST

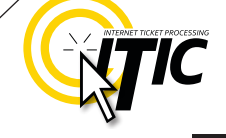

 $\otimes$ 

**Cancel Ticket** 

29

### **CANCEL TICKET**

Use **'Cancel Ticket'** to cancel an existing ticket before the start date and time on the ticket has passed.

Select "Cancel Ticket" at the ITIC main menu screen, and enter the ticket number.

Verify the information on the ticket to be sure it is the ticket you wish to cancel. You must view all pages of the ticket through to the **Utility Notification Screen** (pg 28).

Click "Next Step" on the Utility Notification Screen (pg 28) to complete the cancellation request.

NOTE: Cancellation cannot be undone. Once a ticket has been canceled, you must complete a brand new ticket with a full 2 working day notice to re-start the marking process.

### **VIEW A LOCATE REQUEST**

|                                                                                                 | MISS UTILITY                                |                           |
|-------------------------------------------------------------------------------------------------|---------------------------------------------|---------------------------|
|                                                                                                 | View Ticket Message Number:                 | Search Cancel             |
| Log into ITIC and click " <b>Vie</b><br>Enter the ticket number fo<br>" <b>Search</b> " button. | ew a Locate Request" on the ITIC Main Menu. | nber" field and click the |
| Clicking on " <b>Cancel</b> " will ta                                                           | ake you back to the <b>ITIC Main Menu.</b>  |                           |

## **OTHER AVAILABLE TICKET FEATURES**

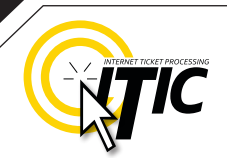

### **UPDATE TICKET**

Use **Update Ticket** to renew an existing ticket that has expired, or is about to expire.

Click **"Update Ticket"** at the ITIC main menu screen (pg 05).

Enter the ticket number that you wish to update in the **"Message Number"** field. Click **"Search"** to open the ticket for an update. Click **"Cancel"** to return to the Main Menu.

**NOTE:** Update your ticket if your exact work continues and the ticket has expired or

| CITIC       |               | Miss Utilit                                     | y DE       |                |                     |
|-------------|---------------|-------------------------------------------------|------------|----------------|---------------------|
| Edit A      | Use the Butto | ns Below to Navigate<br>Submit a Locate Request | Through Th | Cancel Ticket  | View Locate Request |
| Search Loca | ate Roquests  | Update Ticket                                   |            | Re-Mark Ticket | Correct Ticket      |
| —[          |               | Update T                                        | icket      |                |                     |

is about to expire. Remember, you must have a valid ticket to dig/excavate in Maryland and Delaware. You will be issued a new ticket number; the notified utility owner-members will provide their positive response to your new ticket prior to your work. If you need the markings refreshed on a currently valid ticket, use the **Re-Mark** function (see next page).

| <b>C</b> TIC | Main Menu ♠   Help ?   Chat Live 🧟<br>MISS UTILITY |               |
|--------------|----------------------------------------------------|---------------|
|              | Update Ticket<br>Message Number:                   |               |
|              |                                                    | Search Cancel |

You may only change Alternate Contact info and Remarks. All other information fields will be locked. If you need to make changes to the Location of Work, you must file a new ticket.

Emergency tickets cannot be updated.

#### In Maryland:

Miss Utility tickets are valid for 12 business days after the day on which the ticket is transmitted to the owner-members. If your work will extend beyond the expiration date you must update your ticket by the 9th business day.

#### In Delaware:

Miss Utility of Delmarva tickets are valid for 10 business days after the call date. Tickets must be updated by the 8th business day from the day after the call date if work will extend beyond 10 business days.

30

## **POST - SUBMITTING A LOCATE REQUEST**

### CORRECT TICKET

Use **Correct Ticket** to make • alterations to the Contact Information of a valid ticket, or to add notes in the Remarks field that do not affect the scope of work.

Click "**Correct Ticket**" at the **ITIC main menu screen** (pg 05). Enter the ticket number that you wish to refresh in the "Message Number" field. Click "Search" to open the ticket for a re-mark. Click "Cancel" to return to the Main Menu.

#### Please Note: The

**Correct Ticket** function should never be used to alter or expand marking instructions. If you need to alter the scope of your ticket, you must file a new ticket.

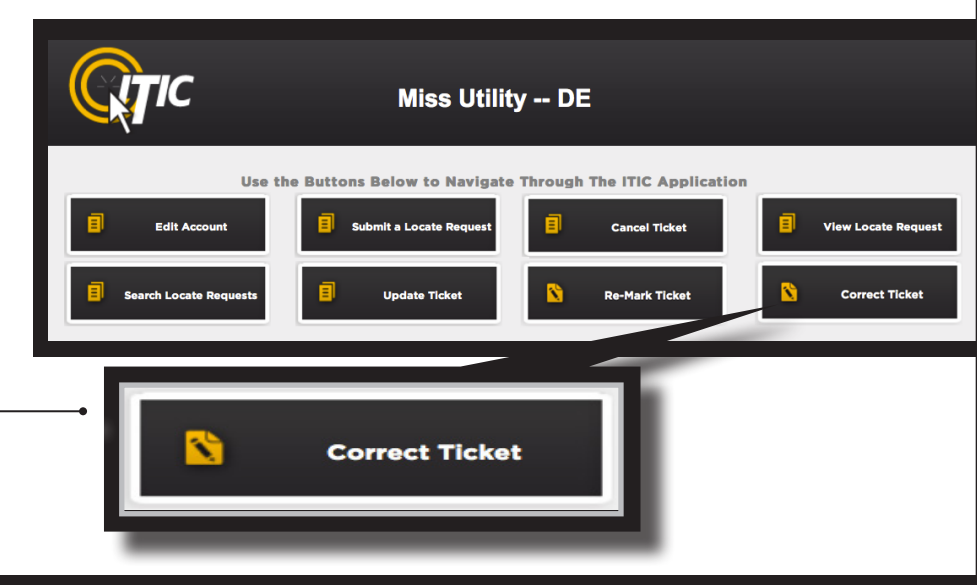

Main Menu 🍖 | Help ? | Chat Live 🔊
MISS UTILITY
Correction Ticket
Message Number:

### **RE-MARK TICKET**

Use **Re-mark Ticket** to renew markings on an existing valid ticket when no changes are needed.

Click "**Re-mark Ticket**" at the **ITIC main menu screen** (pg 05).

Enter the ticket number that you wish to refresh in the "Message Number" field.

Click "Search" to open the ticket for a re-mark. Click "Cancel" to return to the **Main Menu**.

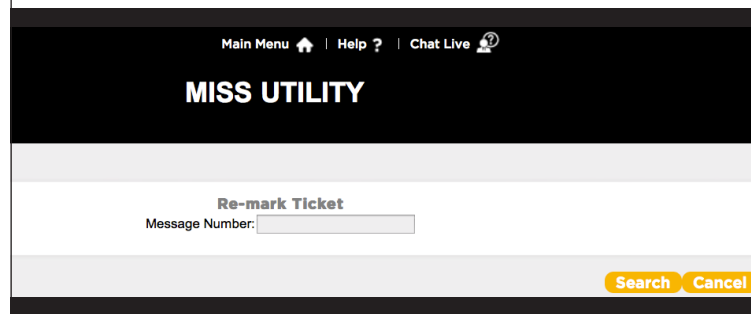

**NOTE:** Only re-mark your ticket if the markings are no longer visible.

ncel Ticke

**Re-Mark Ticket** 

Emergency tickets cannot be re-marked.

**Miss Utility -- DE** 

Use the Buttons Below to Navigate Through The ITIC Application

it a Locate R

Search Cancel

Correct Ticke

## HELP PAGES / APPENDIX

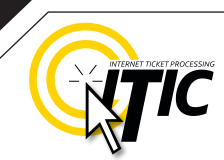

STITUTE DE LOUIS

## APPROVED ABBREVIATION LIST

The following is a list of **approved abbreviations**. These are the only abbreviations to be used when processing a ticket. **Please spell out the complete word when time and space are available**.

Approximately – APPROX Association – ASSOC Avenue – AVE Between – BTWN Block – BLK Boulevard – BLVD Building – BLDG Circle - CIR Construction - CONST Court - CT **Development – DEVEL** Drive – DR East - E Electric - ELEC Feet - FT Highway – HWY House - HSE Inground – IG Install - INST Intersection - INTER Interstate - I-

Locate - LOC

Mount - MT North - N Parkway – PKWY Pedestal - PED Place - PL Pole # - P# **Property – PROP** Railroad - R/R **Relocate - RELOC** Right of Way - R.O.W. Road – RD Route - RT Service - SVC Sewer - SWR South – S Square - SQ Street - ST Subdivision - SUBD Terrace - TER Trail – TR **Transformer – TRANS** Underground – UG

Utility - UTIL Water - WTR West - W

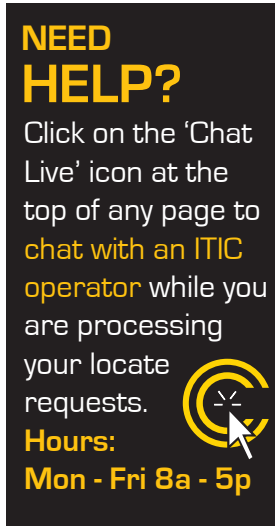

**A1** 

## HELP PAGES / APPENDIX

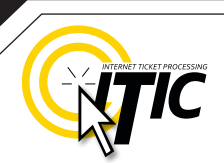

TY OF DEL DISTANCES

| 1/10            | OF A MILE                      | =           | 0.10                 | MILE                 | =            | 528                  | FEET                 |
|-----------------|--------------------------------|-------------|----------------------|----------------------|--------------|----------------------|----------------------|
| 2/10            | OF A MILE                      | =           | 0.20                 | MILE                 | =            | 1056                 | FEET                 |
| 3/10            | OF A MILE                      | =           | 0.30                 | MILE                 | =            | 1584                 | FEET                 |
| 4/10            | OF A MILE                      | =           | 0.40                 | MILE                 | =            | 2112                 | FEET                 |
| 5/10            | OF A MILE                      | =           | 0.50                 | MILE                 | =            | 2640                 | FEET                 |
| 6/10            | OF A MILE                      | =           | 0.60                 | MILE                 | =            | 3168                 | FEET                 |
| 7/10            | OF A MILE                      | =           | 0.70                 | MILE                 | =            | 3696                 | FEET                 |
| 8/10            | OF A MILE                      | =           | 0.80                 | MILE                 | =            | 4224                 | FEET                 |
| 9/10            | OF A MILE                      | =           | 0.90                 | MILE                 | =            | 4752                 | FEET                 |
|                 |                                |             |                      |                      |              |                      |                      |
|                 |                                |             |                      |                      |              |                      |                      |
| 1/16            | OF A MILE                      | =           | 110                  | YARD                 | S=           | 330                  | FEET                 |
| 1/8             | OF A MILE                      | =           | 220                  | YARD                 | S=           | 660                  | FEET                 |
| 1/4             | OF A MILE                      | =           | 0.25                 | MILE                 | =            | 1320                 | FEET                 |
| 1/3             | OF A MILE                      | =           | 0.33                 | MILE                 | =            | 1760                 | FEET                 |
| 3/8             | OF A MILE                      | =           | 660                  | YARD                 | S=           | 1980                 | FEET                 |
| 1/2             | OF A MILE                      | =           | 0.5                  | MILE                 | =            | 2640                 | FEET                 |
| 1/2             |                                |             |                      |                      |              |                      |                      |
| <u>ح/ع</u>      | OF A MILE                      | =           | 0.66                 | MILE                 | =            | 3520                 | FEET                 |
| 2/3<br>3/4      | OF A MILE<br>OF A MILE         | =           | 0.66<br>0.75         | MILE<br>MILE         | =            | 3520<br>3960         | FEET<br>FEET         |
| 2/3<br>3/4      | OF A MILE<br>OF A MILE         | =<br>=      | 0.66<br>0.75         | MILE<br>MILE         | =            | 3520<br>3960         | FEET<br>FEET         |
| 2/3<br>3/4<br>1 | OF A MILE<br>OF A MILE<br>MILE | =<br>=<br>= | 0.66<br>0.75<br>1760 | MILE<br>MILE<br>YARD | =<br>=<br>S= | 3520<br>3960<br>5280 | FEET<br>FEET<br>FEET |

and MEASUREMENTS

NEED HELP? Click on the 'Chat Live' icon at the top of any page to chat with an ITIC specialist while you are processing your locate requests. Hours: Mon - Fri 8a - 5p

A2

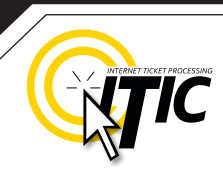

**A3** 

### WORK OFF PROPERTY & ROADS EXAMPLE

If the work area is taking place on (or along) a map/geographical feature (creeks, railroad tracks, etc...), use the same method as work taking place on a roadway. However, **you must include driving directions to the feature**.

As always, the driving directions must start at an intersection of 2 named roads, and must include approximate **distance and direction** (from the intersection) to the work area.

Example

The excavator is working in the creek and 10ft on both sides of the creek, for approximately 600ft. Driving directions should be given as follows:

"From the intersection of Swallow Falls Rd and Sines Cemetery Dr, travel east on Swallow Falls Rd approximately 400ft to the unnamed creek. Travel southeast following the creek for 1500ft. At this point, mark in creek and 10ft on both sides of creek going southeast for 600ft."

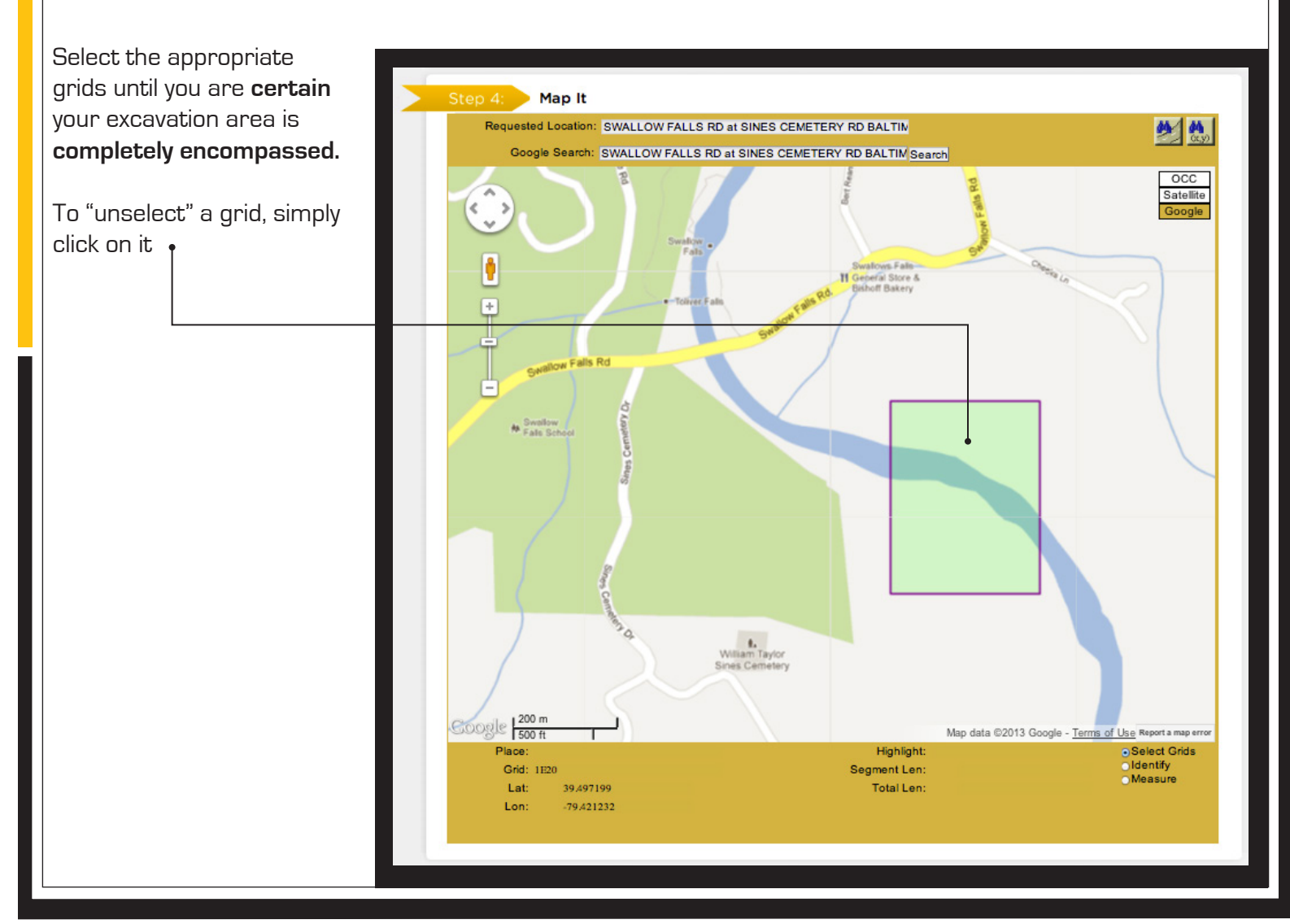

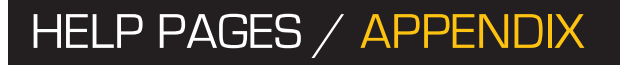

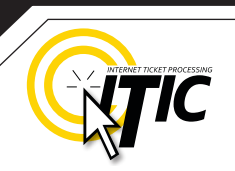

Δ4

### **MEETING TICKETS**

| Step 3: Locat   | tion Information                                   |                               |                     |        |
|-----------------|----------------------------------------------------|-------------------------------|---------------------|--------|
| County:         | NEW CASTLE                                         | State:                        | DE                  | \$     |
| City/Place:     | DELAWARE CITY                                      | Address:                      |                     |        |
| Street:         | WASHINGTON ST                                      | Intersecting Street:          | WILLIAM ST          |        |
| Extent of Work: | MEET AT ABOVE INTERSECTION FOR WO<br>INTERSECTION. | DRK TO TAKE PLACE WITHIN A 10 | 0FT RADIUS OF ABOVE |        |
| Map Name:       | Map#:                                              | Grids:                        |                     |        |
| COMMENTS        | CALLER REQUESTS MEETING ON 08/02/20                | 013 AT 9AM                    |                     | search |
| COMMENTS        |                                                    |                               |                     |        |
|                 |                                                    |                               |                     |        |

A **Meeting** ticket is used to request an appointment with locators at the job site. Meeting requests should only be used when the work area is too complex to explain through normal methods. Meeting appointments should be scheduled two full working days from the time you file the ticket, between 9am and 3pm. include the meeting location on the ticket. To create a Meet Time request, follow the normal procedure for a **Standard** ticket, with three exceptions:

The Location of Work field must include a specific place to meet, and a general description of the full extent of the work area (e.g. "meet at the above NOTE: Owner-members do not guarantee their response to this type of notice.

intersection for work to take place within a 200ft radius of above intersection," "meet at the above address for work to take place in rear of property," etc).

- → In the **Comments** field, enter "Caller requests a meeting on (your requested meet date & time)."
- The Ticket Type must be changed to Meeting. This can be adjusted using the Ticket Type drop-down menu found in Step 5. (See pg 26 )

| If markings are needed    | Ticket Type     | \$               | < July 2013 |      |    |       | August 2013 |    |    |    | >  |      |      |      |
|---------------------------|-----------------|------------------|-------------|------|----|-------|-------------|----|----|----|----|------|------|------|
| a lagata tiakat abauld ba | Bosponso Duo By | August 2, 2013   | S           | ı Mo | Tu | We TI | Fr          | Sa | Su | Мо | Tu | Ne ' | Th F | r Sa |
| a locale lickel should be | Response Due By | August 2, 2010   | 30          | 1    |    |       |             |    | 28 | 29 | 30 | 31   | 1    | 2 3  |
| processed with locate     | At:             | 09 ¢ : 00 ¢ AM ¢ | 7           | 8    |    |       |             |    | 4  |    |    | 7    |      |      |
| netructione               |                 |                  | 14          |      |    |       |             |    |    |    | 13 |      |      | 6 17 |
|                           |                 |                  | 21          |      |    |       |             |    |    |    |    |      |      |      |
|                           |                 |                  | 28          |      | 30 | 31 1  | 2           | 3  |    |    |    |      |      |      |
|                           |                 |                  | 4           | 5    | 6  | 7 8   | 9           | 10 | 1  | 2  | 3  | 4    | 5    | 5 7  |